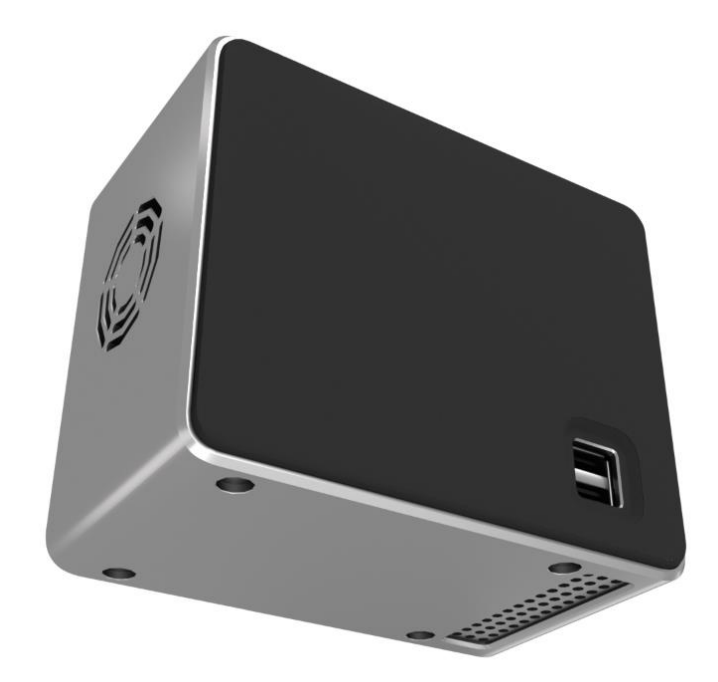

# 恒领科技 HNAS-64 硬件快速开发指南

20231011 (写输出当日的年月日及编号顺序) 2023.10.11

### 版权所有 © 恒领科技

恒领科技,成立于 2019 年,是一家专注于音视频技术和物联通信服务的 AIOT 方案整合 及 ODM 公司。

公司专注于 TV 盒子, 智能家居, 家庭 NAS 的智能硬件开发。

公司的愿景与使命是把智能硬件带入每个人,每个家庭,提升与人,与物的交流。

### 文章注意

由于产品版本升级或其他原因,本文档内容会不定期进行更新。除非另有约定,本文档仅 作为个人分享,本文档中的所有陈述、信息和建议不构成任何明示或暗示的担保。

### 法律声明

其他个人,公司不可对本文内容进行抄袭。若有侵犯,我司将法律维权。 若内容与其他处出雷同,笔者可联系我司。

### 哔哩哔哩

推荐 哔哩哔哩

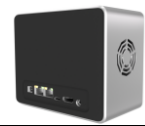

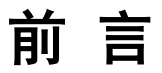

## 概述

本文档主要阐述 HNAS-64 的硬件快速开发内容,包括接口定义,GPIO 配置表等。

## 型号版本

HNAS-64

H = Home NAS 存储器

6 = SOC RK3568

4=4盘位

## 读者对象

本文档(本指南)主要适用于以下人员:

• 初级,中级,高级玩家

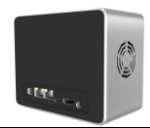

# 符号约定

在本文中可能出现下列标志,它们所代表的含义如下。

| 符号   | 版本                                                                                 |
|------|------------------------------------------------------------------------------------|
| ▲ 危险 | 用于警示紧急的危险情形,若不避免,将会导致人员死亡或严重<br>的人身伤害。                                             |
| ▲警告  | 用于警示潜在的危险情形,若不避免,可能会导致人员死亡或严<br>重的人身伤害。                                            |
| ⚠注意  | 用于警示潜在的危险情形,若不避免,可能会导致中度或轻微的<br>人身伤害。                                              |
| 注意   | 用于传递设备或环境安全警示信息,若不避免,可能会导致设备<br>损坏、数据丢失、设备性能降低或其它不可预知的结果。<br>不带安全警示符号的"注意"不涉及人身伤害。 |
| 🛄 说明 | 用于突出重要/关键信息、最佳实践和小窍门等。<br>"说明"不是安全警示信息,不涉及人身、设备及环境伤害信息。                            |

# 修订记录

修订记录累积了每次文档更新的说明。最新版本的文档包含以前所有文档版本的更新内容。

| 修订日期      | 版本 | 修订说明 |
|-----------|----|------|
| 2023-1011 | 01 | 首次释放 |

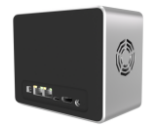

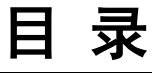

| 1 认识 HNAS-64 存储器    |    |
|---------------------|----|
| 1.1 芯片性能            |    |
| 1.2 产品接口功能          | 5  |
| 1.2.1 HNAS 接口功能     |    |
| 1.2.2 产品外观          | 6  |
| 2 HNAS-64 GPIO 配置表  | 7  |
| 2.1 TYPE-C          | 7  |
| 2.1.1 TYPE-C USB2.0 | 7  |
| 2.1.2 SATA3.0       |    |
| 2.2 USB2.0-A 口      | 9  |
| 2.3 USB3.0-A 口      | 9  |
| 2.4 2.5G 网口 1       |    |
| 2.5 2.5G 网口 2       |    |
| 2.6 M2 NVME SSD     |    |
| 2.7 M2 WIFI         |    |
| 2.8 HDMI 显示接口       |    |
| 2.9 指示灯             |    |
| 2.10 按键             |    |
| 2.11 红外接收头          |    |
| 2.12 SDIO TF        |    |
| 2.13 风扇控温           |    |
| 2.14 耳机接口           |    |
| 2.15 屏幕接口           |    |
| 3 固件升级              | 14 |
| 3.1 eMMC 线刷的工具准备    |    |
| 3.2 eMMC 线刷的操作流程    |    |
| 4 调试                |    |
| 4.1 串口调试            |    |
| 4.2 ADB 调试          |    |
| 4.3 串口调试            |    |

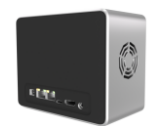

| 5 供电 | 和适配器选择        | 19 |
|------|---------------|----|
|      | 5.1 DC12V 适配器 |    |

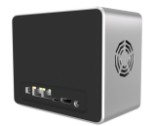

# **1** 认识 HNAS-64 存储器

正文

# 1.1 芯片性能

RK3568 是瑞芯微旗下性价比较高的 4K 旗舰 SoC 芯片,采用 ARM 架构,主要用于数字多媒体 应用,边缘计算设备,个人移动互联网设备。RK3568 集成了四核 Cortex-A55,以及单独的 NEON 协 处理器,支持 4K 视频解码,3K 视频编码。许多功能强大的嵌入式硬件引擎为高端应用提供了优化 的性能。RK3568 具有丰富的功能接口,可满足不同行业的产品定制需求。

其中 RK3568J 为了满足工规应用场景,优化了总线机制,降低了主频,降低了耗能比。

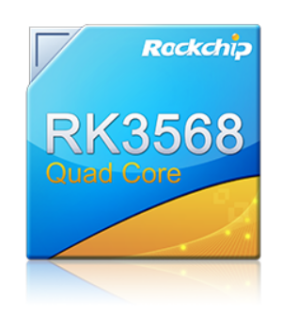

## **RK3568**

- Quad-core Cortex-A55 up to 2.0GHz
- Mali-G52 GPU
- 1TOPS NPU
- LPDDR4/LPDDR4X/DDR4/DDR3/DDR3L/LPDDR3, ECC
- 4KP60 H.265/H.264/VP9 video decoder
- 1080P60 H.264/H.265 video encoder
- 8M ISP with HDR
- Dual dislplay, LVDS/MIPI-DSI/RGB/eDp/RGB/HDMI2.0/EBC
- 1x8ch I2S/TDM, 1x8ch PDM, 2x2ch I2S
- USB3.0 x2/SATA3.0 x3/PCIE2.1/QSGMII,PCIE3.0 1x2Lanes/2x1Lane

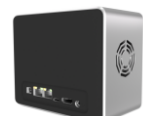

| 详细参数 |                                                  |
|------|--------------------------------------------------|
| CPU  | ・四核64位Cortex-A55, 主频最高2.0GHz                     |
|      | • ARM G52 2EE                                    |
| GPU  | •支持OpenGL ES 1.1/2.0/3.2, OpenCL 2.0, Vulkan 1.1 |
|      | •内嵌高性能2D加速硬件                                     |
| NPU  | ・支持1T算力                                          |
|      | ・支持4K 60fps H.265/H.264/VP9视频解码                  |
| 多媒体  | ・支持1080P 60fps H.265/H.264视频编码                   |
|      | ・支持8M ISP, 支持HDR                                 |
| B    | ・支持多屏异显                                          |
| 亚小   | •支持eDp/HDMI2.0/MIPI/LVDS/24bit RGB/EBC           |
| 接口   | •支持USB2.0/USB3.0/PCIE3.0/PCIE2.1/SATA3.0/QSGMII  |

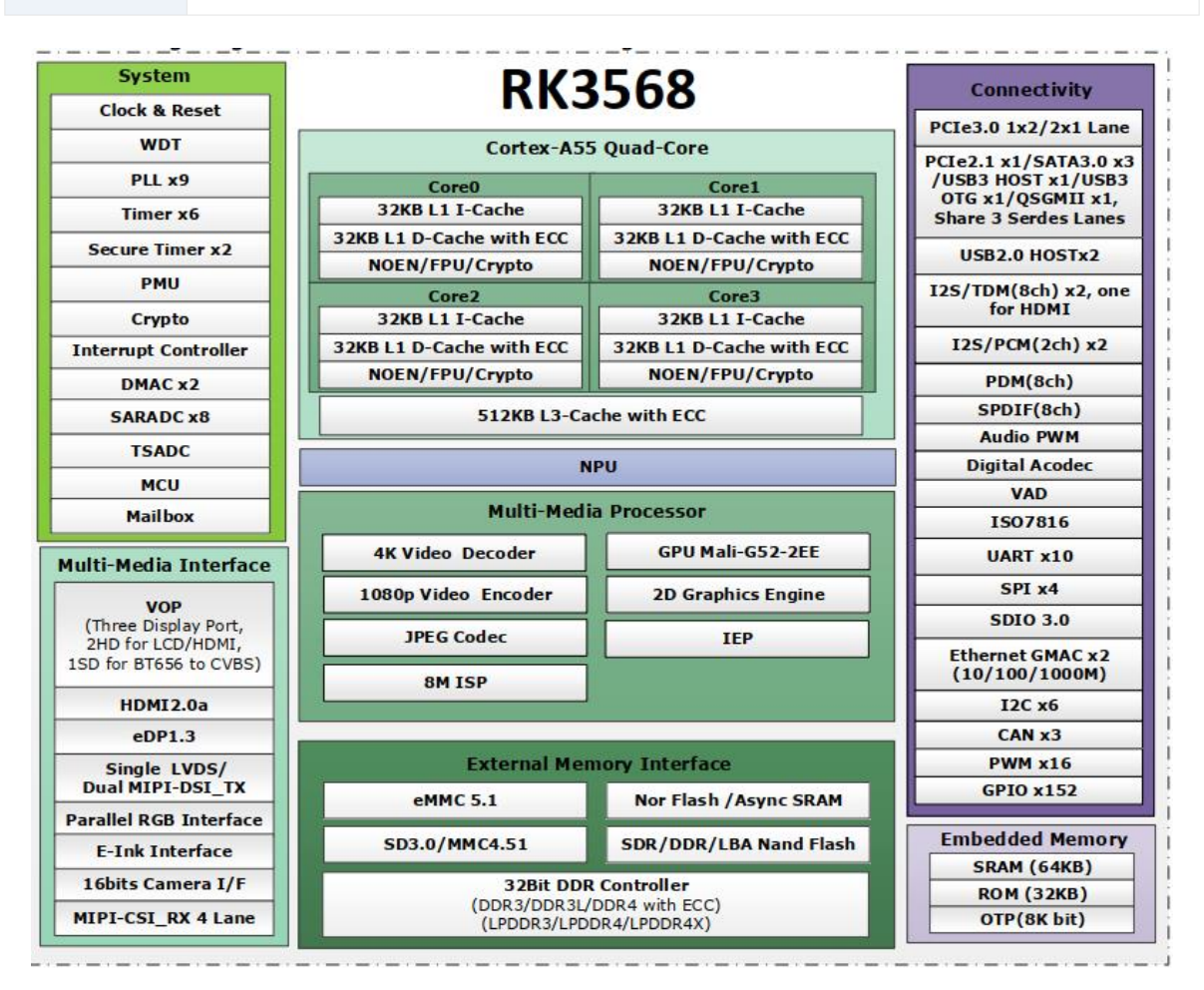

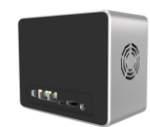

## 1.2 产品接口功能

## 1.2.1 HNAS 接口功能

HNAS-64 搭载 RK3568 芯片,实现丰富的外设:

- 网口:两路 2.5G 以太网,理论速率是千兆网口的 2.5 倍。
- WIFI: 默认出厂无 WIFI。
- USB: 一路 USB3.0-A 口, 一路 USB2.0-A 口。一个 TYPE-C 的下载接口。
- 存储: MINI 版本 4 路 2.5 寸 HDD/SSD。PRO 版本 4 路 2.5 寸 HDD/SSD + 1 路 NVME SSD。
- **启动:** 内置 eMMC。
- **电源:** DC 5525 电源圆孔。
- **音视频:** 一路预留的 4K HDMI2.0 输出。

#### 🛄 说明

1、取消 TF 卡座接口, 音频耳机输出接口。

2、HDMI 接口在 2023 年-istore 系统下接口不可使用,但随着后期产品软件的开发,可能会有应用。 3、MINI 版本和 PRO 版本在外壳下方存在差异化,PRO 版本多 开槽卡扣和 NVME 转接副板,零售 价也会多出 150RMB。

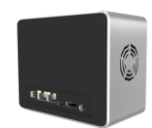

## 1.2.2 产品外观

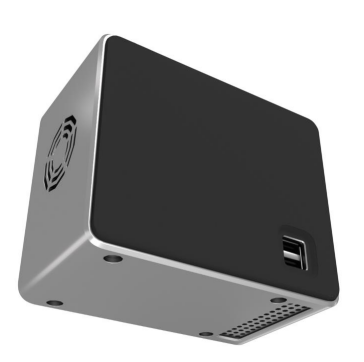

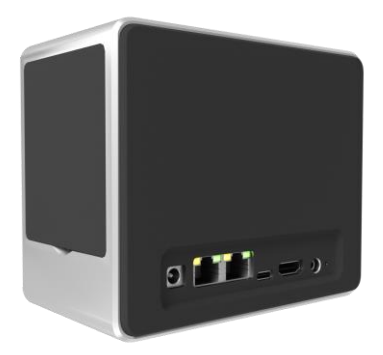

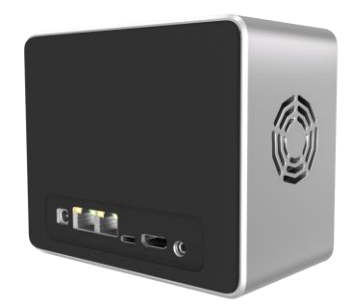

正文

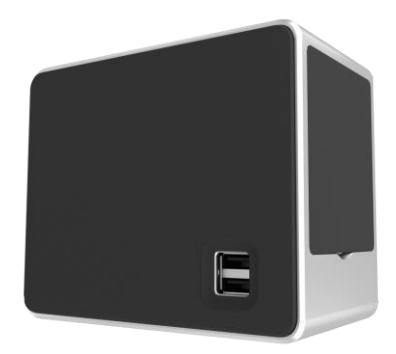

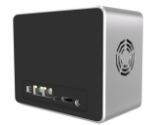

# 2 HNAS-64 GPIO 配置表

# 2.1 TYPE-C

## 2.1.1 TYPE-C USB2.0

- TYPE-C的USB2.0连接到【UBS3.0 OTG0】PHY
- 其他 GPIO 暂时未描述,请参考 DTS,编译的时候合入。

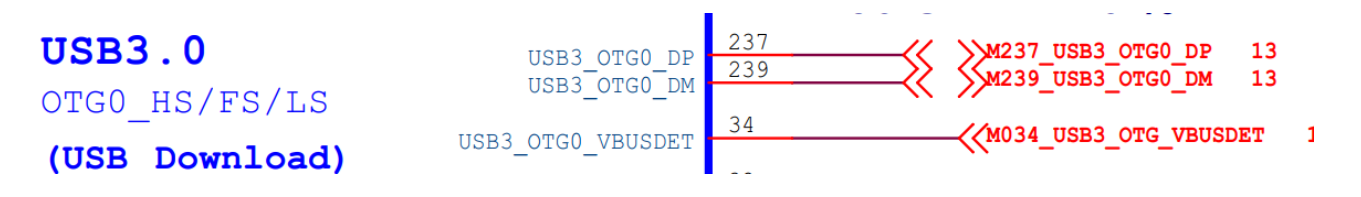

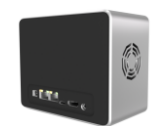

## 2.1.2 SATA3.0

- RK3568的 MULT1\_PHY0 支持多功能复用,可复用成为 SATA 模式
- SATA 连接到 SATA 的倍增器 PM 芯片, 扩展出 4 路 SATA HDD
- SATA\_PM 芯片的电源使能信号连接到【GPIO4\_B0】,高电平有电,上电保持低
- SATA\_PM芯片的复位信号连接到【GPIO4\_A7】,高电平解除复位,上电保持低
- SATA 硬盘的电源使能信号连接到【GPIO0\_C5】,高电平有电,上电保持低

• 【GPIO0\_C5】开机默认保持低,先完成【GPIO4\_B0】拉高,再【GPIO4\_A7】拉高,再拉高该 引脚。一可防止开机的时候硬盘取电,导致整机大电流,对于适配器要求高。二可确保硬盘识别成功 率高

• 其他 GPIO 暂时未描述,请参考 DTS,编译的时候合入

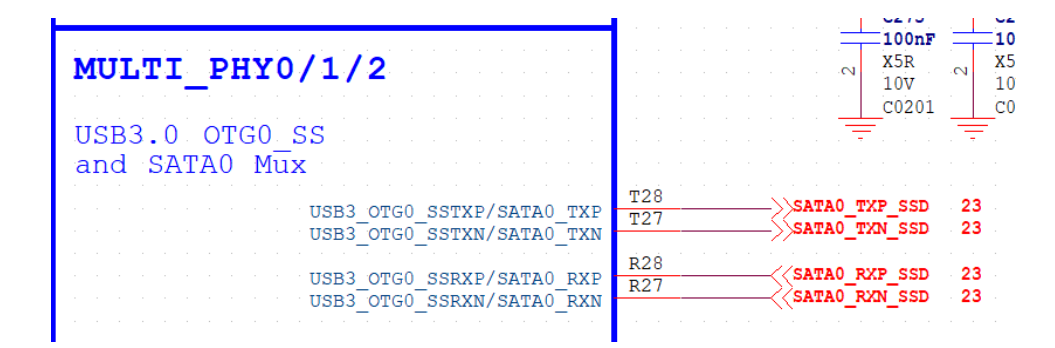

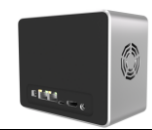

# 2.2 USB2.0-A 口

- USB 数据线连接到【USB2\_HOST3】PHY
- 其他 GPIO 暂时未描述,请参考 DTS,编译的时候合入

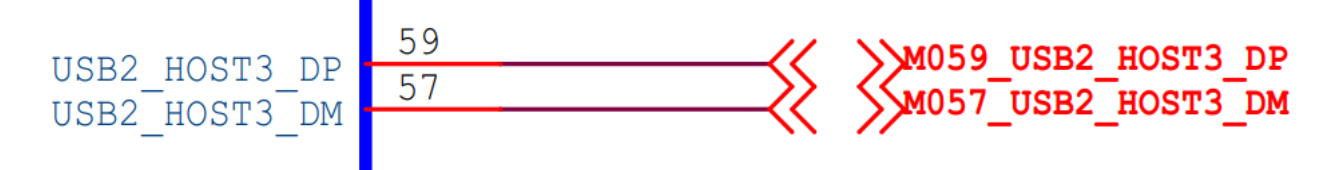

## 2.3 USB3.0-A □

- USB3.0 数据线连接到【USB3.0\_HOST1】PHY
- USB2.0 数据线连接到【USB3.0\_HOST1】PHY
- 其他 GPIO 暂时未描述,请参考 DTS,编译的时候合入

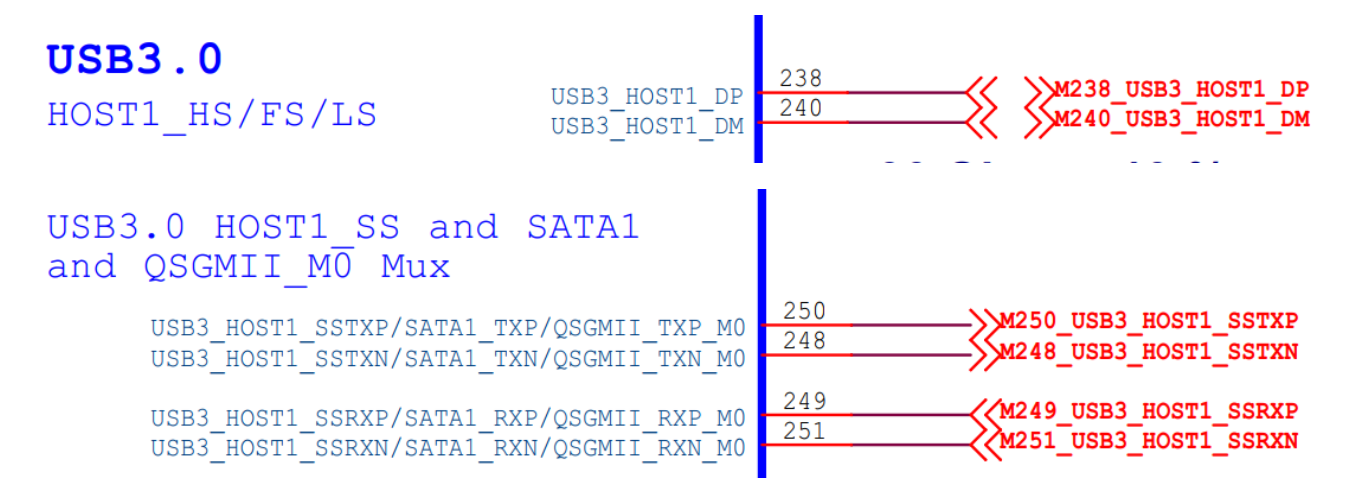

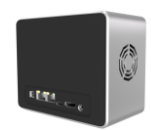

# 2.4 2.5G 网口 1

- 靠外
- PCIE 数据信号连接到【PCIE3.0x2】PHY 的通道 1
- 以太网 PHY 芯片是 RTL8125B
- RTL8125B 的复位 IO 连接到【GPIO2\_D0\_d】
- RTL8125B 的电源使能连接到【GPIO0\_C4\_d】
- 其他 GPIO 暂时未描述,请参考 DTS,编译的时候合入

# 2.5 2.5 G 网口 2

- 靠内
- PCIE 数据信号连接到【PCIE3.0x2】PHY 的通道 0
- 以太网 PHY 芯片是 RTL8125B
- RTL8125B 的复位 IO 连接到【GPIO3\_A4\_d】
- RTL8125B 的电源使能连接到【GPIO0\_C4\_d】
- 其他 GPIO 暂时未描述,请参考 DTS,编译的时候合入

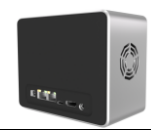

## 2.6 M2 NVME SSD

- 采用 PCIE X 1,速率上会有一定影响
- PCIE 的复位 IO 连接到【GPIO2\_D6\_d】
- 其他 GPIO 暂时未描述,请参考 DTS,编译的时候合入

## 2.7 M2 WIFI

- 采用 SDIO 和 UART 信号互联 WIFI 模块,选用 AP6275S
- SDIO 数据信号连接到 SDMMC2 接口
- WIFI\_WAKE\_HOST 连接到【GPIO3\_D4】
- WIFI\_REG\_ON 连接到【GPIO3\_D5】
- BT\_REG\_ON 连接到【GPIO3\_A0】
- HOST\_WAKE\_BT 连接到【GPIO3\_A2】
- BT\_WAKE\_HOST 连接到【GPIO3\_A1】
- UART8\_RX\_BT 连接到【GPIO3\_A1】
- UART8\_TX\_BT 连接到【GPIO2\_C6】
- UART8\_RTSN\_BT 连接到【GPIO2\_B1】
- UART8\_CTSN\_BT 连接到【GPIO2\_B2】
- 其他 GPIO 暂时未描述,请参考 DTS,编译的时候合入

| VBM                                                                                                    |                                         |
|----------------------------------------------------------------------------------------------------|-----------------------------------------|
| VCCIO6 Domain                                                                                                    |                                         |
| Operating Voltage=1.8V/3.3V                                                                                                    |                                         |
| CIF_D0         / EBC_SDD00         SDMMC2_D0_M0         / I2S1_MCLK_M1         / VOP_BT656_D0_M1         / GPI03_C6_d         AC5           CIF_D1         / EBC_SDD01         / SDMMC2_D1_M0         / I2S1_SCLK_TX_M1         / VOP_BT656_D1_M1         / GPI03_C7_d         AA6                                                                                                    | SDIO_D0 24<br>SDIO_D1 24                |
| CIF         D2         / EBC         SDD02         SDMMC2         D2         M0         / I2SI         LRCK         TX         M1         / VOP         BF656         D2         M1         / GPI03         D0         d         AB1           CIF         D3         / EBC         SDD03         / SDMMC2         D3         M0         / I2SI         BRO0         M1         / VOP         BF656         D2         M1         GPI03         D0         d         AB1           CIF         D3         / EBC         SDD03         / SDMMC2         D3         M0         / I2SI         BRO0         M1         / VOP         BF656         D3         M1         GPI03         D0         d         AB1           CIF         D3         / EBC         SDD04         / SDMMC2         D3         M0         / I2SI         BRO0         M1         / VOP         BF656         D3         M1         GPI03         D1         d           CIF         D3         / EDC         M1         YOP         M1         / YOP         M1         / YOP         M1         YOP         M1         YOP         M1         YOP         YOP         M1         YOP         M1 | SDIO_D2 24<br>SDIO_D3 24<br>SDIO_CMD 24 |
| CIF_D5         / EBC_SDD04         / SDMMC2_CEM_M0         / I2SI_SDI_M1         / VOP_ST656_D5_M1         / GPI03_D2_d         AC1           CIF_D5         / EBC_SDD05         / SDMMC2_DEF_M0         / I2SI_SDI_M1         / VOP_ST656_D5_M1         GPI03_D3_d         AA1           CIF_D6         / EBC_SDD06         / SDMMC2_DEF_M0         / I2SI_SDI_M1         / VOP_ST656_D5_M1         GPI03_D3_d         AA1                                                                                                    | SDIO_CLK 24                             |
| CIP D7 / EBC SDD07 / SDMMC2_PWREN_M0 / 1281_SDI3_M1 / VOP BT656_D7_M1 / GPI03_D5 d                                                                                                    |                                         |

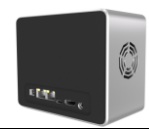

# 2.8 HDMI 显示接口

- HDMI 数据信号连接到【HDMI】PHY, RK3568 只有这个 HDMI 接口
- HDMI\_SCL 连接到【GPIO4\_C7 的 HDMITX\_SCL】
- HDMI\_SDA 连接到【GPIO4\_D0 的 HDMITX\_SDA】
- HDMITX\_CEC 连接到【GPIO4\_D1 的 HDMITX\_CEC\_M0】
- HDMI\_TX\_HPDIN 连接到【HDMI\_TX\_HPDIN】, RK3568 只有这个 HPDIN 引脚
- 其他 GPIO 暂时未描述,请参考 DTS,编译的时候合入

# 2.9 指示灯

- 预留灯: 连接到【GPIO3\_A5】, GPIO 输出高电平的时候, 灯光亮
- 网络灯:连接到【GPIO3\_A7】,GPIO 输出高电平的时候,灯光亮
- 工作灯:连接到【GPIO3\_B0】,GPIO 输出高电平的时候,灯光亮
- 硬盘1灯:连接到【GPIO3\_B6】,GPIO输出高电平的时候,灯光亮
- 硬盘 2 灯:连接到【GPIO3\_B5】,GPIO 输出高电平的时候,灯光亮
- 硬盘 3 灯:连接到【GPIO3\_B2】,GPIO 输出高电平的时候,灯光亮
- 硬盘 4 灯:连接到【GPIO3\_B1】,GPIO 输出高电平的时候,灯光亮

## 2.10 按键

- BOOT 升级按键连接到 boot 控制引脚,上电或复位后,系统检测到低电平,进入下载升级模式
- Factory 按键连接到【GPIO0\_A0】, 检测到低电平后, 系统恢复出厂设置(固件暂时未开发)

#### 🛄 说明

Factory 按键在 HNAS 产品中 未有结构开孔。

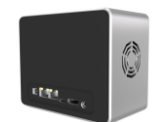

# 2.11 红外接收头

• 接收信号 PWM3\_IR 连接到【GPIO0\_C2】的【PWM3\_IR】

```
🛄 说明
```

红外接收头在 HNAS 产品中 未有结构开孔。

## 2.12 SDIO TF

- SDIO 信号连接到【SDMMC0】
- SDMMC\_DET 信号连接到【GPIO0\_A4】的【SDMMC0\_DET】
- TF卡供电使能信号连接到【GPIO0\_A6】的【SD\_PWREN】,其中 boot 阶段需保持 GPIO 拉高,
- TF 卡受电。当 DET 检测到低电平,需保持 GPIO 拉高。当 DET 检测到高电平,需保持 GPIO 拉低。

```
🛄 说明
```

TF卡在 HNAS 产品中 未有结构开孔。

## 2.13 风扇控温

- 控制信号 FAN\_EN 连接到【GPIO0\_B7】的【PWM0\_M0】
- 风扇最大输入电压是 5V 电源,与此同时 PWM 波的高占空比越大,风扇转速越大。

## 2.14 耳机接口

● 后期补充

## 2.15 屏幕接口

• 后期补充

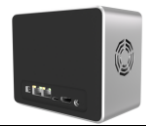

# **3** 固件升级

# 3.1 eMMC 线刷的工具准备

- 1硬件工具: 电脑 PC 一台
- 2硬件工具: TYPC-C 数据线一根(内有数据信号线)
- 3软件工具: RK芯片驱动工具【DriverAssitant\_v5.12】
- 4软件工具: RK 固件烧写工具【RKDevTool\_Release\_v2.84-用于下载 OP 固件】
- 5软件材料:案例固件包一个【HNAS64.img】
- 6软件材料:引导 Boot 文件【HNAS64-Boot-Loader.bin】

#### 🛄 说明

【HNAS64.img】固件包无需名称一模一样,但是下载得到的都是压缩固件,需解压之后烧录。

# 3.2 eMMC 线刷的操作流程

• 第一步:安装驱动

#### 在【DriverAssitant\_v5.12】文件夹中双击【DriverInstall】

| DriverAssitant_v5.12-安装RK芯片驱动 > DriverAssitant_v5.12 |                 |                  |      | ~ Ū    |
|------------------------------------------------------|-----------------|------------------|------|--------|
| ^                                                    | 名称 ^            | 修改日期             | 类型   | 大小     |
|                                                      | ADBDriver       | 2020/11/10 14:13 | 文件夹  |        |
|                                                      | 📕 bin           | 2020/11/10 14:14 | 文件夹  |        |
|                                                      | 📕 Driver        | 2022/2/28 14:14  | 文件夹  |        |
|                                                      | 🗟 config        | 2014/6/3 15:38   | 配置设置 | 1 KB   |
|                                                      | 🙈 DriverInstall | 2022/2/28 14:11  | 应用程序 | 491 KB |
|                                                      | Readme          | 2018/1/31 17:44  | 文本文档 | 1 KB   |
|                                                      | revison         | 2022/2/28 14:14  | 文本文档 | 1 KB   |

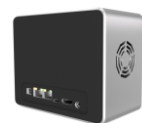

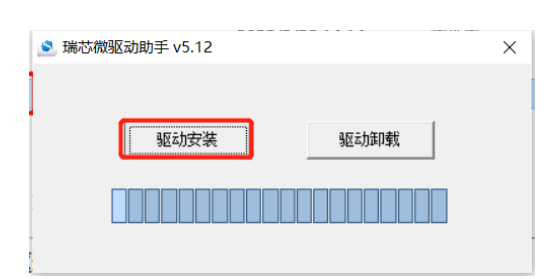

#### • 第二步: 进入 Maskrom

#### 在【RKDevTool\_Release\_v2.84】文件夹中双击【RKDevTool】

| DevTool_Release_v2.84-用于下载OP固件 | RKDevTool_Release_v2.8 | 4      | ~ č      | > 瑞芯微开发工具 v2.86       | × |
|--------------------------------|------------------------|--------|----------|-----------------------|---|
| 名称 ^                           | 修改日期                   | 类型     | 大小       | 下鉄鏡像 升级团件 高级功能        |   |
| 📙 bin                          | 2017/9/11 15:07        | 文件夹    |          |                       |   |
| 📜 fw                           | 2022/8/27 22:05        | 文件夹    |          | 固件版本: Loader版本: 芯片信息: |   |
| 📕 Language                     | 2017/9/11 15:07        | 文件夹    |          | 圆件:                   |   |
| 📙 Log                          | 2022/9/3 15:15         | 文件夹    |          |                       |   |
| config                         | 2022/8/27 22:05        | 文本文档   | 2 KB     |                       |   |
| 🔊 config                       | 2021/3/31 10:31        | 配置设置   | 2 KB     |                       |   |
| revision                       | 2021/4/30 14:12        | 文本文档   | 1 KB     |                       |   |
| 📉 RKDevTool                    | 2021/4/30 14:11        | 应用程序   | 1,170 KB |                       |   |
| RKDevTool_manual_v1.2_cn       | 2020/6/24 10:57        | PDF 文件 | 530 KB   |                       |   |
| 📡 RKDevTool_manual_v1.2_en     | 2020/6/24 10:58        | PDF 文件 | 448 KB   | 没有发现设备                |   |
| tool_error.dmp                 | 2021/9/16 11:07        | DMP 文件 | 84 KB    | C T Z A C IF          |   |

先用取卡针或者尖锐物品按下【BOOT升级按键】,再上电,此时瑞芯微开发工具会从【没有发现设

备】或【发现一个 ADB 设备】切换为【发现一个 MASKROM 设备】。

| 🔀 瑞芯微开发工具               | v2.84                                                                                                    | - | × |
|-------------------------|----------------------------------------------------------------------------------------------------|---|---|
| 」 <b>下載鏡像</b> 升级固<br>固件 | 1件 高級功能<br>下数BootR如<br>予報BootR功<br>等得Maskroo开始<br>等待Maskron成功<br>測试设备开始<br>With2各成功                                                          |   |   |
| 固件版本:<br>固件:            | 11.0.00 Loader版本: 1.01 芯片信息: KX3568 获取FlashInfo开始<br>获取FlashInfo成功<br>C:\VJsers\fzj\Desktop\W688团件\0F群文件\02正品: Openwrt eMMC存f<br>正在摆除FlashF始 |   |   |
|                         |                                                                                                    |   |   |
|                         |                                                                                                    |   |   |
|                         | 发现一个MASKROM设备                                                                                                    |   |   |

🛄 说明

【BOOT 升级按键】位于 HDMI 接口附近,标识符为【扳手】图标。

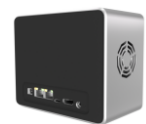

#### • 第三步:擦除 Flash

点击【升级固件】按钮

点击【固件】按钮,选择【HNAS64-Boot-Loader.bin】

#### 点击【擦除 Flash】

| 🔀 瑞芯微开发工具 | v2.84                                                                                                    | - | × |
|-----------|----------------------------------------------------------------------------------------------------|---|---|
| 下载镜像 升级   | 国件<br>高級功能<br>下戦Boot开始<br>下戦Boot开始                                                                                                    |   |   |
| 固件        | 1-34-00-50475<br>第一部語を10-50年<br>第一部語を10-50年<br>第一部語を10-50年<br>第二部ののの一般の<br>第二部ののの一般の<br>第二部ののの一般の<br>第二部ののの一般の<br>第二部ののの一般の<br>第二部ののの一般の<br>第二部ののの一般の<br>第二部のの一般の<br>第二部のの<br>第二部のの一般のの<br>第二部のの一般のの<br>第二部のの一般のののののののののののののののののののののののののののののののののの                                                                                                    |   |   |
| 固件版本:     | 「加工の目的」     「加工の目的」     「加工の目的」     「加工の目前には、     「加工の目前には、     「加工の面前」の目前には、     「加工の面面」の目前には、     「加工の面面 |   |   |
| 固件:       | C:\Users\frj\Desktop\H68X固件\OP群文件\02正品: Openwrt eMMC存f                                                                                                    |   |   |
|           |                                                                                                    |   |   |
|           |                                                                                                    |   |   |
|           |                                                                                                    |   |   |
|           |                                                                                                    |   |   |
|           |                                                                                                    |   |   |
|           |                                                                                                    |   |   |
|           | 发现一个MASKROM设备                                                                                                    |   |   |

完成擦除 Flash

• 第四步:烧写固件

点击【升级固件】按钮

点击【固件】按钮,选择【HNAS64.img】

点击【升级】,烧写完成之后,等待开机后弹出【发现一个 ADB 设备】

| 🔀 瑞芯微开发工具 v2.84                                                                                                    | - 🗆 🗙                                                                                                    | 下载Boot开始                                                                                                    |
|----------------------------------------------------------------------------------------------------|----------------------------------------------------------------------------------------------------|----------------------------------------------------------------------------------------------------|
| 下载鏡像         升级         初換         探察Flack           固件         升级         初換         探察Flack           固件         升级         101         芯片信息:         BX3668           固件         C:\Vsers\fzj\Besktep\W668短时\07群文件\02正品: Openert eMBC符f | 下载1000开始<br>下载1000开始<br>等待机4.24 00开始<br>等待机4.24 00开始<br>测试设备开始<br>特验芯片和价<br>标验芯片和价<br>标验芯片和价<br>控制T1.44.16开始<br>控制T1.44.16开始<br>控制T1.44.16开始<br>控制T1.44.16开始<br>注着T10F开始<br>注着T10F开始<br>下载T10F开始<br>下载T10F开始<br>下载T10F开始 | 下载Boot成功<br>等待Maskrom开始<br>等待Maskrom成功<br>则it设备成功<br>校验芯片开始<br>校验芯片成功<br>获取FlashInfo开始<br>获取FlashInfo开始<br>准备IDB开始<br>准备IDB开始<br>下载IDB成功<br>下载IDB成功<br>下载IDB成功<br>下载IDB成功<br>下载IDF成功<br>下载IDF成功<br>下载IDF成功<br>下载IDF成功<br>下载IDF成功<br>下载IDF成功<br>下载IDF成为<br>下载IDF成为<br>下载IDF成为<br>下载IDF成为<br>下载IDF成为<br>下载IDF成为<br>下载IDF成为<br>下载IDF成为<br>下载IDF成为<br>下载IDF成为<br>下载 |
| 友現一个MASKROM设备                                                                                                    |                                                                                                    | 重启设备成功                                                                                                    |

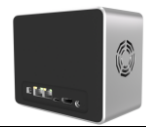

# **4** <sub>调试</sub>

# 4.1 串口调试

### ● 单板

单板是无串口调试接口的端子或者测试点

### 整机

采用为盒子量身定制的串口调试器,其中接法如下图: 双 TYPE-C 线连接调试板和盒子,且 TYPE-C 的绿色标签朝上。 USB ADB TYPE-C 接电脑,可实现 ADB 调试。 USB 串口 TYPE-C 接电脑,可实现串口调试。

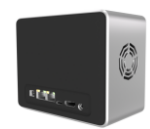

## 4.2 ADB 调试

#### • 安装软件

双击如下文件夹的 run

db tools > adb tools

| 名称                             | 修改日期            | 类型          | 大小       |
|--------------------------------|-----------------|-------------|----------|
| 🗋 adb                          | 2016/9/5 21:25  | 文件          | 0 KB     |
| 📧 adb                          | 2012/2/1 16:52  | 应用程序        | 158 KB   |
| 🗟 AdbWinApi.dll                | 2012/2/1 16:52  | 应用程序扩展      | 94 KB    |
| 🚳 AdbWinUsbApi.dll             | 2012/2/1 16:52  | 应用程序扩展      | 60 KB    |
| 🚳 rkadbroot                    | 2017/11/1 11:41 | Windows 批处理 | 1 KB     |
| 💿 run - kill                   | 2017/1/10 11:16 | Windows 批处理 | 1 KB     |
| 💿 run                          | 2012/9/16 18:07 | Windows 批处理 | 1 KB     |
| speakerPlay                    | 2022/8/16 9:52  | WAV 文件      | 157 KB   |
| 📄 traces                       | 2018/4/4 11:28  | 文本文档        | 196 KB   |
| TrustImage_2.03_60ohm_0513.bin | 2015/5/13 19:53 | BIN 文件      | 4,096 KB |

• 调试界面

双击输入 adb shell,再输入 su,进入调试命令

```
C:\Users\fzj\Desktop\adb tools\adb tools>
C:\Users\fzj\Desktop\adb tools\adb tools>
C:\Users\fzj\Desktop\adb tools\adb tools>adb shell
h88ktv:/ $ su
```

## 4.3 串口调试

安装好串口板驱动,连接正确的串口端口和波特率(1500000),如下

| 会话选项 -                                                                                                    |                                                                                                    |                    |    | ×  |
|----------------------------------------------------------------------------------------------------|----------------------------------------------------------------------------------------------------|--------------------|----|----|
| 会活迭项 -<br>笑別( <u>c</u> ):<br>□ 连接<br>□ 连接<br>□ 5542<br>□ 5542<br>□ 6 5542<br>□ 6 5542<br>□ 7 6 5542<br>□ 7 6 7 6 7 6 7 6 7 6 7 6 7 6 7 6 7 6 7 | 申行表项           端口(0):         COMS →<br>(次特率(8):         流控           1500000 →<br>数現位(0):         □TR/05R<br>□ gTS/CTS<br>□ XD/XOFF           首偶校验(A):         None →           停止位(s):         1 → |                    |    | ×  |
|                                                                                                    | 串行中断长,                                                                                                    | 度( <u>S</u> ): 1 🗘 | 毫秒 |    |
|                                                                                                    |                                                                                                    |                    | 确定 | 取消 |

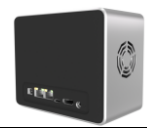

# 5 供电和适配器选择

正文

# 5.1 DC12V 适配器

• 电源电压 12V 3A, 电流要确保能足 3A。

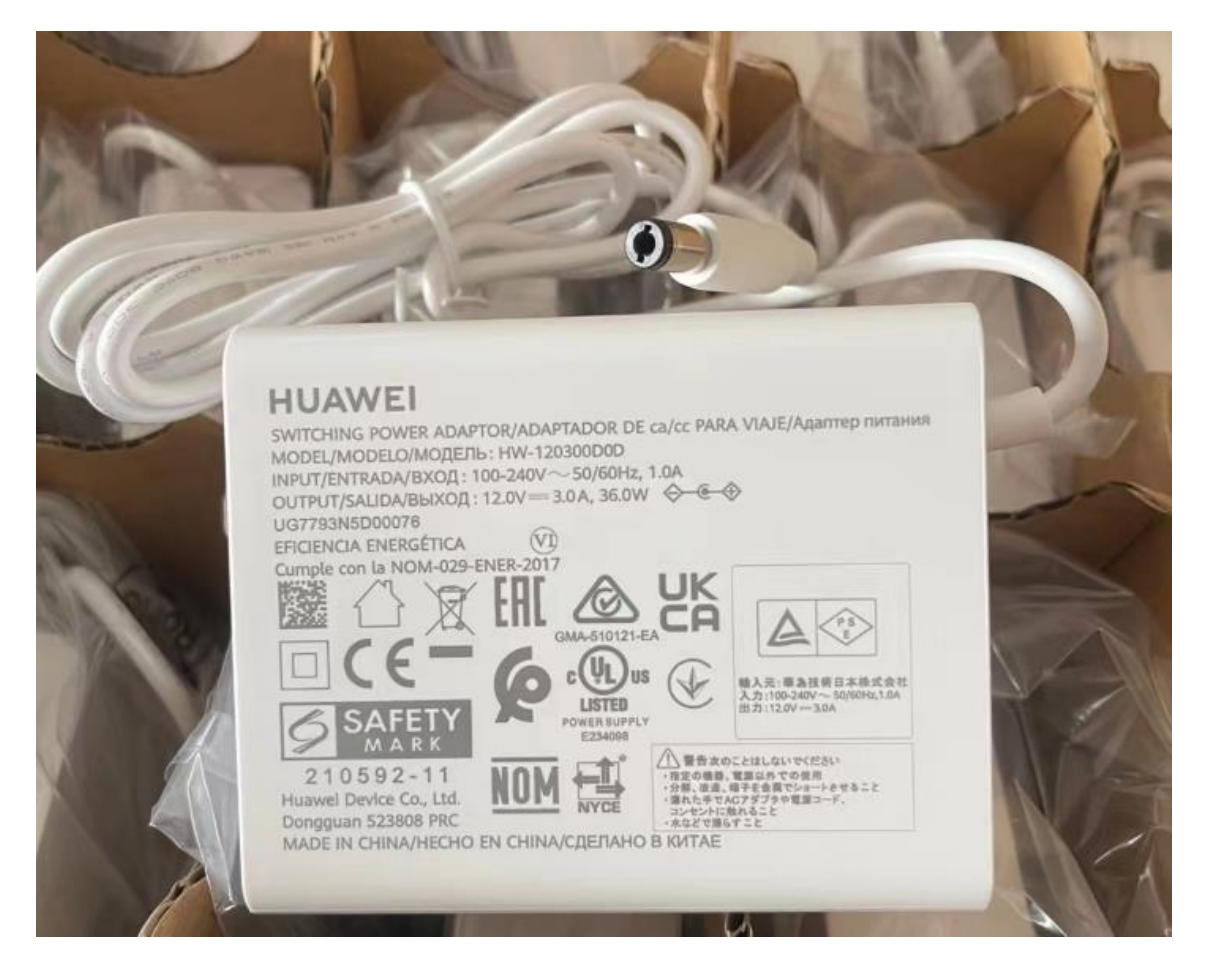